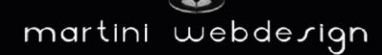

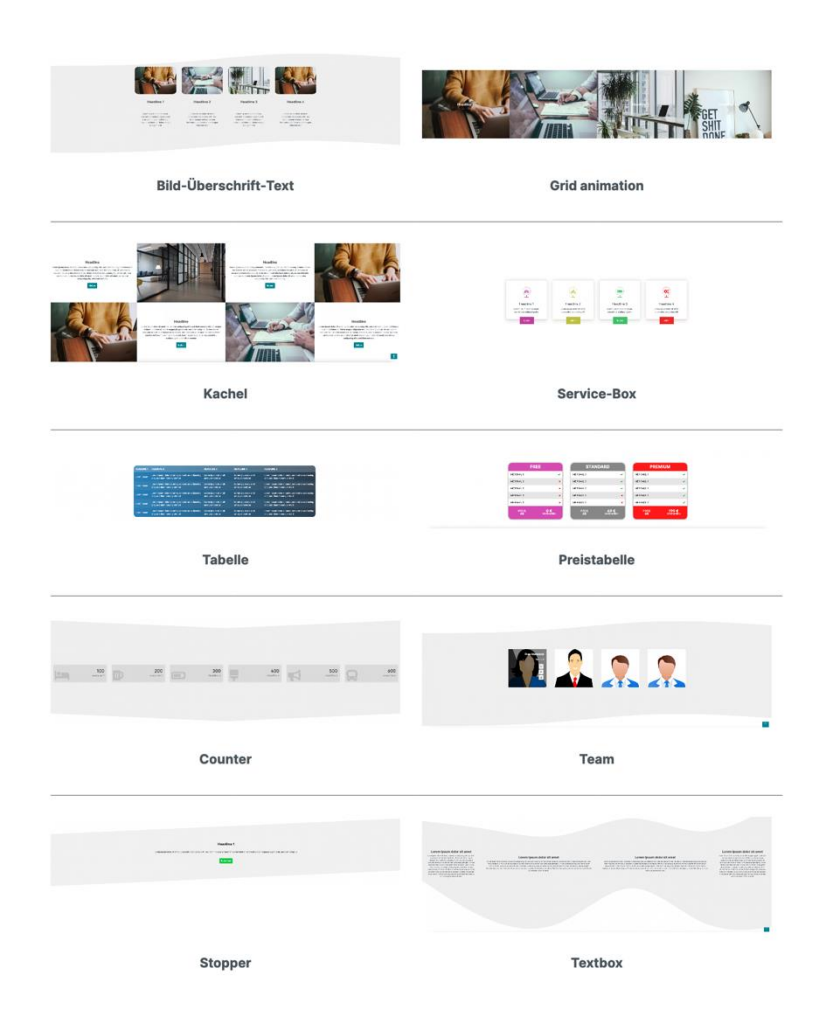

# Shopware 6: Dynamisches CMS Element

by Martini Webdesign

Installation, Einstellung und Änderung der Inhalte

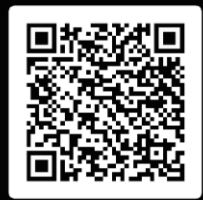

# Inhaltsverzeichnis

| 1 | In  | stallat  | ionsanleitung                                                                                 | . 3      |
|---|-----|----------|-----------------------------------------------------------------------------------------------|----------|
|   | 1.1 | Syste    | mvoraussetzungen                                                                              | . 3      |
|   | 1.2 | Insta    | llation                                                                                       | . 3      |
| 2 | Ei  | nrichtu  | ung der App                                                                                   | .4       |
|   | 2.1 | Hinzu    | ıfügen zu einer Erlebniswelt (CMS-Page)                                                       | . 4      |
|   | 2.2 | Einste   | ellungen öffnen                                                                               | . 5      |
|   | 2.3 | Grun     | deinstellungen                                                                                | . 6      |
|   | 2.  | 3.1      | Generelle CMS-Sektion Einstellungen                                                           | . 6      |
|   | 2.  | 3.2      | Spaltenoptionen                                                                               | . 6      |
|   | 2.  | 3.3      | Hintergrundoptionen                                                                           | . 7      |
|   | 2.  | 3.4      | Höhenoptionen                                                                                 | . 9      |
|   | 2.  | 3.5      | Übergangsoptionen                                                                             | 10       |
|   | 2.  | 3.6      | Animationsoption                                                                              | 11       |
|   | 2.  | 3.7      | Spaltentyp                                                                                    | 12       |
|   | 2.4 | Globo    | ale Inhaltseinstellungen des Blocktyps                                                        | 13       |
|   | 2.  | 4.1      | Globale Einstellungen für das Element "Bild, Überschrift Text"                                | 13       |
|   | 2.  | 4.2      | Globale Einstellungen für das Element "Animiertes Gitterlayout"                               | 14       |
|   | 2.  | 4.3      | Globale Einstellungen für das Element "Kachellayout"                                          | 15       |
|   | 2.  | 4.4      | Globale Einstellungen für das Element "Service-Box"                                           | 16       |
|   | 2.  | 4.5      | Globale Einstellungen für das Element "Tabelle"                                               | 17       |
|   | 2.  | 4.6      | Globale Einstellungen für das Element "Preistabelle"                                          | 18       |
|   | 2.  | 4.7      | Globale Einstellungen für das Element "Counter"                                               | 19       |
|   | 2.  | 4.8      | Globale Einstellungen für das Element "Mitarbeiter"                                           | 19       |
|   | 2.  | 4.9      | Globale Einstellungen für das Element "Stopper"                                               | 20       |
|   | 2.  | 4.10     | Globale Einstellungen für das Element "Textbox"                                               | 20       |
|   | 2.5 | Spalt    | enoptionen des Spaltentyps                                                                    | 21       |
|   | 2.  | 5.1      | Einstellungen bei allen Spaltentypen (sofern die Animation in den Globalen Blockeinstellungen |          |
|   | ak  | ktiviert | wurde)                                                                                        | 21       |
|   | 2.  | 5.2      | Spalteneinstellungen für das Element "Bild, Überschrift, Text"                                | 22       |
|   | 2.  | 5.3      | Spalteneinstellungen für das Element "Animiertes Gitterlayout"                                | 23       |
|   | 2.  | 5.4      | Spalteneinstellungen für das Element "Kachellayout"                                           | 24       |
|   | 2.  | 5.5      | Spalteneinstellungen für das Element "Service-Box"                                            | 26       |
|   | 2.  | 5.6      | Spalteneinstellungen für das Element "Tabelle"                                                | 27       |
|   | 2.  | 5./      | Spalteneinstellungen für das Element "Preistabelle"                                           | 28       |
|   | 2.  | 5.8      | Spalteneinstellungen für das Element "Counter"                                                | 29       |
|   | 2.  | 5.9      | Spalteneinstellungen für das Element "Mitarbeiter"                                            | 3U<br>24 |
|   | 2.  | 5.10     | Sparteneinstellungen für das Element "Stopper"                                                | 51       |
|   | ۷.  | 5.11     | spaneneinstellungen für das Element "Textbox"                                                 | 52       |
| 3 | Ko  | ontakt   | daten                                                                                         | 33       |

# Abbildungsverzeichnis

| Abbildung 1: App installieren                                   | . 3 |
|-----------------------------------------------------------------|-----|
| Abbildung 2: App aktivieren                                     | . 3 |
| Abbildung 3: Block in CMS-Seite einbinden                       | . 4 |
| Abbildung 4: Einstellungen öffnen                               | . 5 |
| Abbildung 5: Sektionbreite anpassen                             | . 6 |
| Abbildung 6: Spaltenoptionen                                    | . 6 |
| Abbildung 7: Hintergrund ohne                                   | . 7 |
| Abbildung 8: Hintergrund Farbe                                  | . 7 |
| Abbildung 9: Hintergrund Bild                                   | . 8 |
| Abbildung 10: Mindesthöhe einstellen                            | . 9 |
| Abbildung 11: Übergangsoptionen                                 | 10  |
| Abbildung 12: Animationsoption                                  | 11  |
| Abbildung 13: Globale Inhaltseinstellungen                      | 13  |
| Abbildung 14: Globale Einstellungen Bild, Überschrift, Text     | 13  |
| Abbildung 15: Globale Einstellungen für Animiertes Gitterlayout | 14  |
| Abbildung 16: Globale Einstellungen Kachellayout                | 15  |
| Abbildung 17: Globale Einstellungen Service-Box                 | 16  |
| Abbildung 18: Globale Einstellungen Tabelle                     | 17  |
| Abbildung 19: Globale Einstellungen Preistabelle                | 18  |
| Abbildung 20: Globale Einstellungen Counter                     | 19  |
| Abbildung 21: Globale Einstellungen Mitarbeiter                 | 19  |
| Abbildung 22: Globale Einstellungen Stopper                     | 20  |
| Abbildung 23: Einstellungen Animationsrichtung                  | 21  |
| Abbildung 24: Spalteneinstellungen Bild Überschrift Text        | 22  |
| Abbildung 25: Spalteneinstellungen Animiertes Gitterlayout      | 23  |
| Abbildung 26: Spalteneinstellungen Kachellayout Text            | 24  |
| Abbildung 27: Spalteneinstellungen Kachellayout Bild            | 25  |
| Abbildung 28: Spalteneinstellungen Service-Box                  | 26  |
| Abbildung 29: Spalteneinstellungen Tabelle                      | 27  |
| Abbildung 30: Spalteneinstellungen Preistabelle                 | 28  |
| Abbildung 31: Spalteneinstellungen Counter                      | 29  |
| Abbildung 32: Spalteneinstellungen Mitarbeiter                  | 30  |
| Abbildung 33: Spalteneinstellungen Stopper                      | 31  |
| Abbildung 34: Spalteneinstellungen Textbox                      | 32  |

## 1 Installationsanleitung

#### 1.1 Systemvoraussetzungen

Für die Installation unserer Shopware Custom-CMS-Block-App werden mindestens folgende System-Konfiguration benötigt:

- PHP 7.2 oder höher
- Shopware 6.3.0 oder höher

#### 1.2 Installation

Für die Installation der App gibt es zwei Möglichkeiten:

- Hinzufügen über den App Manager im Backend
   Dazu musst Du Dich zunächst den App Manager mit Deinem Shopware Account verbinden. Danach stehen Dir die für diese Domain gekauften Apps zur Verfügung. Du kannst nun über "App laden" die App hinzufügen.
- Hinzufügen über SFTP
   Lade Dir die .zip-Datei der App aus deinem Shopware Account herunter und entpacke
   es auf Deinem PC / Laptop. Danach musst Du einen SFTP-Client starten und den
   entpackten Ordner in folgendes Verzeichnis deiner Shopware Installation kopieren:
   SHOPWARE\_ROOT\_VERZEICHNIS/custom/plugins/

Nach beiden Varianten musst Du noch die App installieren. Du findest die hinzugefügte App unter "Meine Erweiterungen" und kannst es über den Kontext-Button installieren und danach aktivieren.

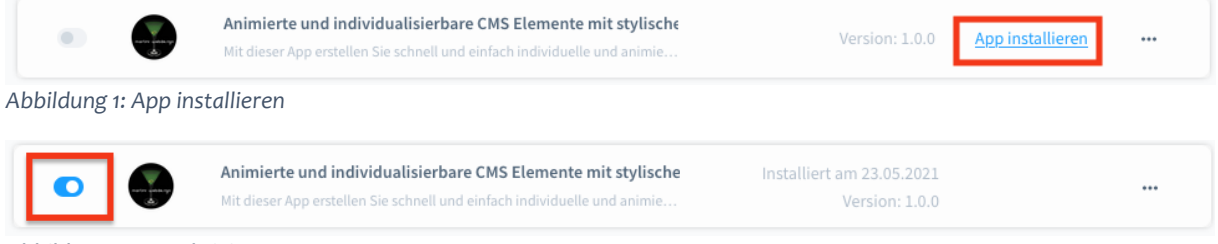

Abbildung 2: App aktivieren

## 2 Einrichtung der App

## 2.1 Hinzufügen zu einer Erlebniswelt (CMS-Page)

Öffne oder erstelle eine Erlebniswelt-Seite, auf die der Block angezeigt werden soll. Danach öffnest Du den Block-Editor und wählst im Auswahlmenü "Block-Kategorie" den Reiter "Dynamisches CMS Element" aus. Ziehe den Block per Drag n´Drop in den gewünschten Seitenbereich.

| $\oplus$                                  | <b></b>                                                | Blöcke                                   |  |
|-------------------------------------------|--------------------------------------------------------|------------------------------------------|--|
| ()<br>Fuige Bildcke per Drag & Brop hinnu | <ul> <li>⊙</li> <li>⊘</li> <li>∞</li> <li>∞</li> </ul> | Illeck-Kategorie Dynamisches CMS Liement |  |
|                                           |                                                        | Dynamisches CMS Element                  |  |

Abbildung 3: Block in CMS-Seite einbinden

# 2.2 Einstellungen öffnen

| Öffne die Block-Einstellungen     |   | Deutich v Speidwen                      |
|-----------------------------------|---|-----------------------------------------|
| $\odot$                           | 0 | Block-Einstellungen ×                   |
|                                   | ÷ | Allgemein 🗸                             |
|                                   | 0 | 🔁 Duplizieren 💼 Löschen                 |
|                                   |   | Block-Name                              |
| 4-Spaltig                         | ¢ | Gib einen Namen ein<br>Hintergrundfarbe |
| Abbildung 4: Einstellungen öffnen |   |                                         |

## 2.3 Grundeinstellungen

Im Reiter "Grundeinstellungen" kannst Du verschiedene Blockeinstellungen vornehmen.

2.3.1 Generelle CMS-Sektion Einstellungen

Wenn für den Block ein Hintergrund mit Übergang gewählt werden soll, sieht es oft schöner aus, wenn dieser Block über die ganze Seitenbreite verläuft. Um dies einzustellen muss die CMS-Sektion auf volle Breite gestellt werden. (Der Kontentblock kann dann, wenn gewünscht, schmaler gesetzt werden (in Punkt 2.3.2)

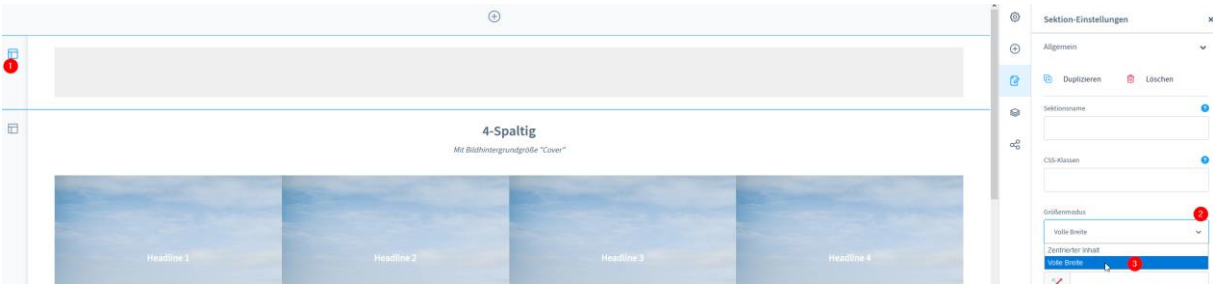

Abbildung 5: Sektionbreite anpassen

#### 2.3.2 Spaltenoptionen

Spaltenoptionen

| 3                                 |      |   |   |                                   |      |   |  |  |
|-----------------------------------|------|---|---|-----------------------------------|------|---|--|--|
| Breite der Spalte<br>einstellen 1 | 4/12 |   | ~ | Breite der Spalte<br>einstellen 2 | 4/12 | ~ |  |  |
| Breite der Spalte<br>einstellen 3 | 4/12 | W | ~ |                                   |      |   |  |  |

Abbildung 6: Spaltenoptionen

- Anzahl Spalten: Stelle eine Spaltenzahl von 1-6 ein. Du kannst auch später weitere Spalten hinzufügen oder entfernen, ohne das Daten der bisher eingegeben Spalten verloren gehen.
- Breite der Spalten: Standardmäßig werden hier immer die gleiche Breite für die Spalten vorausgewählt. Du kannst die Spaltenbreite individuell anpassen. Beachte jedoch, dass die maximale Spaltenbreite 12 ist, also z.B. 3x 4/12 oder 2x 5/12 und 1x 2/12 (jeweils bei drei Spalten)
- Kontentbreite verkleinern: Diese Einstellung ist sinnvoll, wenn du den CMS-Sektor auf volle Breite gestellt hast (wie in Punkt 2.3.1). Mit der Aktivierung dieser Option bleibt der Hintergrund auf der ganzen Breite, aber die Anzeige der Spalten erscheint im Boxed-Modus (nicht über die volle Breite)

#### 2.3.3 Hintergrundoptionen

#### Hier kannst Du die Einstellungen für den Blockhintergrund vornehmen:

- Kein Hintergrund

Hintergrund-Optionen

| Hintergrund a                    | auswählen |        |
|----------------------------------|-----------|--------|
| 💿 <table-cell> inen</table-cell> | 🔘 Farbe   | 🔘 Bild |

#### Abbildung 7: Hintergrund ohne

- Farbe

Hintergrund-Optionen

#### Abbildung 8: Hintergrund Farbe

Oben stellst Du die Haupthintergrundfarbe ein. Wenn Du den Farbverlauf aktivierst, kannst Du im unteren Feld die zweite Farbe für den Verlauf einstellen. Der Verlauf verläuft immer von links nach rechts. (Dies hier eingestellten Farben werden bei aktiviertem Übergang (Punkt 2.3.5) automatisch für die Übergänge übernommen)

- Bild

| Hintergrund auswählen          |                   |
|--------------------------------|-------------------|
| Keinen Farbe Bild              |                   |
| μζ                             |                   |
|                                |                   |
|                                |                   |
|                                | Dateien hochladen |
|                                | 11 . F 21         |
|                                | Medien omnen      |
|                                |                   |
| Hintergrundbildmodus auswählen |                   |
| Cover                          |                   |
|                                |                   |
| Hintergrundposition auswählen  |                   |
|                                |                   |
| Fest                           |                   |

Abbildung 9: Hintergrund Bild

Wähle oben ein Bild aus deiner Mediathek aus oder lade ein neues hoch. Im Hintergrundmodus kannst Du einstellen, ob das Bild auf die gesamte Bildschirmgröße oder nur auf die Bildschirmbreite angezeigt werden soll.

- Cover = Gesamter Bildschirm
- Contain = Bild wird auf Bildschirmbreite angepasst

Mit der Hintergrundposition kannst Du einstellen, ob der Hintergrund fixiert oder scrollbar sein soll.

#### 2.3.4 Höhenoptionen

Hier kannst Du eine Mindesthöhe für den Block einstellen. Gib einfach einen Wert in px an (Eingabe ohne px z.B. 500)

Höhenoptionen

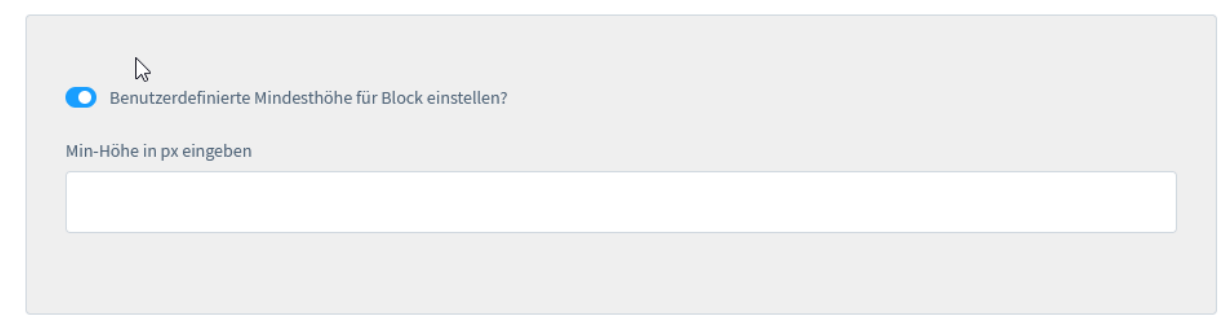

Abbildung 10: Mindesthöhe einstellen

#### 2.3.5 Übergangsoptionen

Hier kannst Du einen stylischen Übergang des Blocks definieren. Die Hauptfarben werden dabei, sofern als Hintergrund "Farbe" angegeben wurde, aus diesen Einstellungen übernommen.

Übergangsoptionen

| O Übergang für Block anzeigen?                         | ٢ | 3 |
|--------------------------------------------------------|---|---|
| 🕐<br>Übergangstyp auswählen                            |   |   |
| Wellen                                                 |   | ~ |
|                                                        |   |   |
| O Übergang oben anzeigen?                              |   |   |
| ?<br>Hintergrundfarbe des oberen Übergangs einstellen  |   |   |
| ######                                                 |   |   |
|                                                        |   |   |
| O Übergang unten anzeigen?                             |   |   |
| ?<br>Hintergrundfarbe des unteren Übergangs einstellen |   |   |
| ######                                                 |   |   |
|                                                        |   |   |

Abbildung 11: Übergangsoptionen

- Übergang de- / aktivieren
- Wähle einen Übergangstyp. Über das Fragezeichen erhältst Du weitere Informationen
- Oberen Übergang de- / aktivieren
- Hintergrundfarbe einstellen. Diese Einstellung ist nur zu ändern, wenn das Hauptdesign nicht auf weißen Hintergrund basiert.
- Unteren Übergang de- / aktivieren
- Hintergrundfarbe einstellen. Diese Einstellung ist nur zu ändern, wenn das Hauptdesign nicht auf weißen Hintergrund basiert.

#### 2.3.6 Animationsoption

Hier kannst Du einstellen, ob die Elemente über eine Animation angezeigt werden sollen. Zusätzlich definierst Du hier die Dauer der Animation. Die Animationsrichtung kannst Du im jeweiligen Spaltenelement einstellen.

Optionen für die Animation

| Animation fur Spattenelemente einschalten?         Zeitdauer in Sekunden einstellen z. B. 1.5         0.8 | 0                                                                                       |
|----------------------------------------------------------------------------------------------------|-----------------------------------------------------------------------------------------|
| 0.8                                                                                                    | Animation fur Spaltenelemente einschalten<br>Zeitdauer in Sekunden einstellen z. B. 1.5 |
|                                                                                                    | 0.8                                                                                     |

Abbildung 12: Animationsoption

#### 2.3.7 Spaltentyp

Hier kannst Du das gewünschte Element für den Block einstellen. Die Bilder zeigen Dir jeweils eine Vorschau eines möglichen Layouts an.

Bitte beachte, dass beim Counter Block nur ein Block pro CMS-Seite genutzt werden kann.

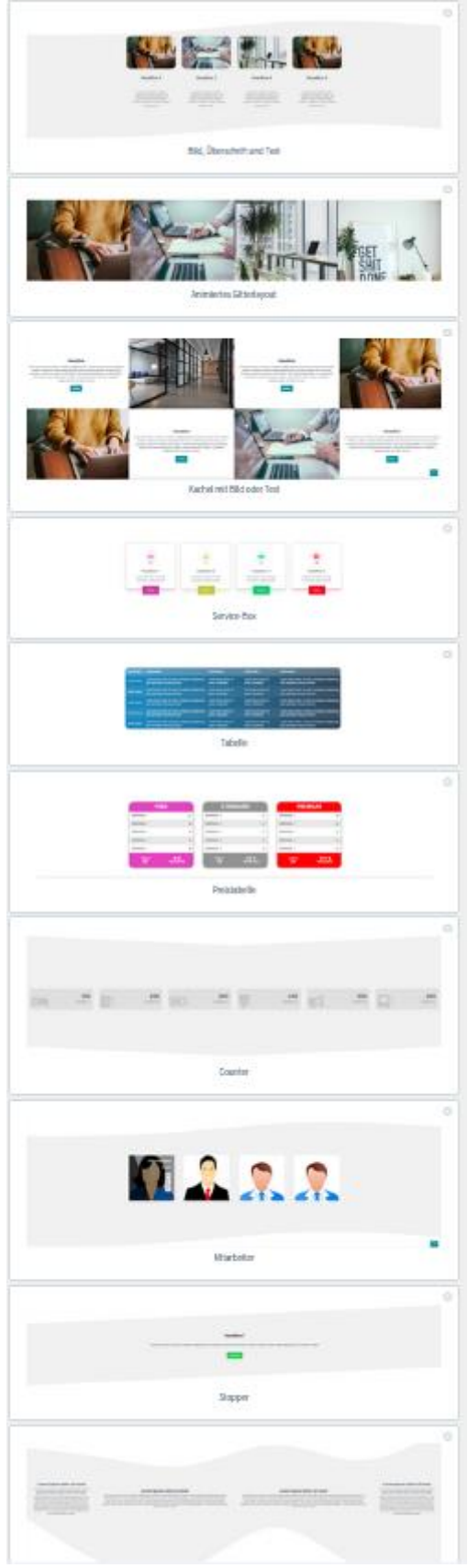

12

#### 2.4 Globale Inhaltseinstellungen des Blocktyps

Sobald Du einen Spaltentyp aus Punkt 2.3.7 gewählt hast, erscheinen oben weitere Reiter für die Konfiguration. Die Anzahl der Reiter mit "Spalte" richten sich nach den Einstellungen aus Punkt 2.3.2.

| Element-Einstellungen |                              |          |          |          | × |
|-----------------------|------------------------------|----------|----------|----------|---|
| Globale Einstellungen | Globale Inhaltseinstellungen | Spalte 1 | Spalte 2 | Spalte 3 |   |

Abbildung 13: Globale Inhaltseinstellungen

2.4.1 Globale Einstellungen für das Element "Bild, Überschrift Text"

Globale Bildeinstellungen

| Runde                                       | e Ecken anzeigen?                                    |             |  |  |
|---------------------------------------------|------------------------------------------------------|-------------|--|--|
| Eckenrundu                                  | ing in Prozent einstellen                            |             |  |  |
| 20                                          |                                                      |             |  |  |
| <ul> <li>Benut:</li> <li>Breite f</li></ul> | Cardefinierte Breite für Bild<br>Id in px einstellen | einstellen? |  |  |
| 300                                         |                                                      |             |  |  |
|                                             |                                                      |             |  |  |
| obale Texte                                 | instellungen                                         |             |  |  |

Abbildung 14: Globale Einstellungen Bild, Überschrift, Text

Textfarbe für Überschrift einstellen

#4a545b

- Aktive "runde Ecken" um bei den Bildern eine Rundung zu erzeugen. Gib darunter den Grad der Rundung ein von 0-50
- Wenn Du eine eigene Bildbreite für die Bilder einstellen möchtest, aktiviere die Option und gebe die Breite in px ein (Eingabe ohne px z.B. 300)
- Ändere die Farben der Überschriften über die Globalen Texteinstellungen. Die Farbe der eigentlichen Texte kannst Du später im Editor der Spaltenoption eingeben

#### 2.4.2 Globale Einstellungen für das Element "Animiertes Gitterlayout"

Globale Rasterlayout-Einstellungen

| roise de  | s Hintergrundbildes einstellen              |   |
|-----------|---------------------------------------------|---|
| Cover     |                                             | ~ |
|           |                                             |   |
| 🔵 Sep     | arate Textfarbe für Bildsektion einstellen? |   |
| extfarbe  | einstellen                                  |   |
|           | #222                                        |   |
|           |                                             |   |
| Sep       | arate Buttonfarbe einstellen?               |   |
| lintergru | indfarbe des Buttons einstellen             |   |
|           | #008490                                     |   |
| _         |                                             |   |
| extfarbe  | des Buttons einstellen                      |   |
|           | #fff                                        |   |
|           |                                             |   |
| lintergru | ndfarbe des Buttons beim hover einstellen*  |   |
|           | #00616a                                     |   |
| outforbe  | das Puttons heim heurs einstellen*          |   |
| extrarbe  | des buttons beim nover einstellen           |   |
|           | #ff                                         |   |
|           |                                             |   |

Abbildung 15: Globale Einstellungen für Animiertes Gitterlayout

- Größe des Hintergrundbildes:
   Wähle ob das Bild innerhalb der Spalte über die Größe der gesamten Seite skaliert werden soll oder ob das Bild auf die Blockbreite skaliert werden soll
  - Cover: Gesamte Breite
  - Inherhit: Breite des Blocks
- Stelle Farben f
  ür alle Elemente der Textfarbe und Buttonfarbe ein. 
  Über die jeweiligen Optionen kannst Du auch individuelle Farben aktivieren. Die globalen Einstellungen verschwinden und Du kannst die Farben in den jeweiligen Spaltenoptionen konfigurieren.

#### 2.4.3 Globale Einstellungen für das Element "Kachellayout"

Globale Bildeinstellungen

| 20                                     |                            |   |  |  |
|----------------------------------------|----------------------------|---|--|--|
| Ν                                      |                            |   |  |  |
| 6                                      |                            | _ |  |  |
| <ul> <li>Benutzerdefinierte</li> </ul> | Breite für Bild einstellen | ? |  |  |
| reite für Bild in px einst             | ellen                      |   |  |  |
| 202                                    |                            |   |  |  |
| 300                                    |                            |   |  |  |

#### Globale Texteinstellungen

| Textfarbe | e für Überschrift einstellen |  |
|-----------|------------------------------|--|
|           | #4a545b                      |  |
|           |                              |  |
|           |                              |  |

Abbildung 16: Globale Einstellungen Kachellayout

- Aktive "runde Ecken" um bei den Bildern eine Rundung zu erzeugen. Gib darunter den Grad der Rundung ein von 0-50
- Wenn Du eine eigene Bildbreite für die Bilder einstellen möchtest, aktiviere die Option und gebe die Breite in px ein (Eingabe ohne px z.B. 300)
- Ändere die Farben der Überschriften über die Globalen Texteinstellungen. Die Farbe der eigentlichen Texte kannst Du später im Editor der Spaltenoption eingeben

## 2.4.4 Globale Einstellungen für das Element "Service-Box"

Globale Service tox-Einstellungen

| Farbe der Ser | rvice-Box einstellen    |
|---------------|-------------------------|
| #             | f0bbbcl                 |
| Textfarbe der | r Servicebox einstellen |
| #             | +222                    |
| Textfarbe des | s Buttons einstellen    |
| #             | łff                     |
|               |                         |

Abbildung 17: Globale Einstellungen Service-Box

Stelle hier die Farben für die Service-Boxen an, wenn diese alle die gleiche Farbe erhalten sollen. Aktiviere die Option "Separate Service-Box-Farben" und Du kannst individuelle Service-Box Farben in den Spaltenoptionen einstellen.

#### 2.4.5 Globale Einstellungen für das Element "Tabelle"

Globale Tabelleneinstellungen

| s intervention of the section of the section of the    | Anzahl der Tabellenspalten einstellen 💡    | $\triangleright$ |   |
|----------------------------------------------------------------------------------------------------|--------------------------------------------|------------------|---|
| zahl der Tabellenzeilen einstellen<br>5<br>srichtung des Tabelleninhalts einstellen<br>Mitte                                                                                                    | 5                                          |                  |   |
| 5<br>srichtung des Tabelleninhalts einstellen<br>Mitte volume volume | Anzahl der Tabellenzeilen einstellen 👩     |                  |   |
| srichtung des Tabelleninhalts einstellen<br>Mite vor vor vor vor vor vor vor vor vor vor                                                                                                    | 5                                          |                  |   |
| Mite    the des Textes einstellen #fffff   #fffff    Partbertrauf in der Tabelle anzeigen?    uptfarberter für Tabelle einstellen #2980b9   Haufsfarbertraufsfarberte einstellen    #223e50 #223e50                                                                                                    | Ausrichtung des Tabelleninhalts einstellen |                  |   |
| rbe des Textes einstellen  #fffff  Farbverlauf in der Tabelle anzeigen?  uptfarbe für Tabelle einstellen  #2980b9  Haufsfarbe für Tabelle einstellen  #2080b9                                                                                                    | Mitte                                      |                  | ~ |
| #fffff   Farbverlauf in der Tabelle anzeigen?   uptfarbe für Tabelle einstellen   #2980b9   rlaufsfarbe für Tabelle einstellen #2c3e50                                                                                                    | Farbe des Textes einstellen                |                  |   |
| Farbverlauf in der Tabelle anzeigen?   uptfarbe für Tabelle einstellen   #2980b9   rlaufsfarbe für Tabelle einstellen   #2c3e50                                                                                                    | #fffff                                     |                  |   |
| uptfarbe für Tabelle einstellen  #2980b9  flaufsfarbe für Tabelle einstellen  #2c3e50                                                                                                    | Farbverlauf in der Tabelle anzeigen?       |                  |   |
| #2980b9       rlaufsfarbe für Tabelle einstellen       #2c3e50                                                                                                    | Hauptfarbe für Tabelle einstellen          |                  |   |
| rlaufsfarbe für Tabelle einstellen #2c3e50                                                                                                    | #2980b9                                    |                  |   |
| #2c3e50                                                                                                    | Verlaufsfarbe für Tabelle einstellen       |                  |   |
|                                                                                                    | #2c3e50                                    |                  |   |
|                                                                                                    |                                            |                  |   |

Abbildung 18: Globale Einstellungen Tabelle

- Gebe die Anzahl der Tabellenspalten an (maximal 10)
- Gebe die Anzahl der Tabellenspalten an
- Wähle die Ausrichtung des Textes innerhalb der Spalten
- Stelle die Textfarbe ein
- Stelle die Hintergrundfarbe und ggf. einen Hintergrundfarbverlauf ein. Der Farbverlauf verläuft dabei immer von links (Hauptfarbe) nach rechts (Verlaufsfarbe)

#### 2.4.6 Globale Einstellungen für das Element "Preistabelle"

Globale Einstellungen der Preistabelle

| Anzahl der Merkmale einstellen |  |       |
|--------------------------------|--|-------|
| 3                              |  | ~     |
|                                |  |       |
| Merkmal 1                      |  |       |
|                                |  |       |
|                                |  |       |
|                                |  |       |
| Merkmal 2                      |  |       |
|                                |  |       |
|                                |  |       |
|                                |  |       |
| Verkmal 3                      |  |       |
|                                |  |       |
|                                |  |       |
|                                |  |       |
| Dreis 'ab' anzeigen?           |  |       |
| Preis ab anzeigen:             |  |       |
| 7eige wiederkehrende 7ahlung?  |  |       |
|                                |  |       |
| Nähle wiederkehrende Zeit aus  |  |       |
|                                |  |       |
|                                |  | L. L. |
| wöchentlich                    |  |       |
| monatlich                      |  |       |
| quartalsweise                  |  |       |
| naibjanriich                   |  |       |
| janriich                       |  |       |

Abbildung 19: Globale Einstellungen Preistabelle

- Wähle die Anzahl der Merkmale aus (maximal 10)
- Gebe je nach Anzahl der Merkmale den Text für das Merkmal ein
- Zeige den Text "Preis ab" in der Tabelle
- Zeige wiederkehrende Zahlungen und wähle diese im Dropdown aus

#### 2.4.7 Globale Einstellungen für das Element "Counter"

| bale Zäl     | nlereinstellungen                                         |
|--------------|-----------------------------------------------------------|
|              |                                                           |
| Ber          | uutzerdefinierte Hintergrundfarhe für Flemente festlegen? |
| 000          |                                                           |
| Hintergru    | undfarbe einstellen                                       |
| $\mathbf{z}$ | transparent                                               |
|              |                                                           |
| Ber          | uutzerdefinierte Tevtfarbe für Elemente einstellen?       |
|              |                                                           |
| Textfarbe    | einstellen                                                |
|              | #222                                                      |
| _            |                                                           |
|              |                                                           |
| Ber          | nutzerdefinierte Symbolfarbe für Elemente festlegen?      |
| Farbe de     | r Symbole einstellen                                      |
|              |                                                           |
|              | #4a545b                                                   |
|              |                                                           |
|              |                                                           |
|              |                                                           |

Abbildung 20: Globale Einstellungen Counter

- Wähle hier die Farben für die Counter aus, sofern diese immer die gleiche Farbe erhalten sollen. Mit der jeweiligen Option kannst Du individuelle Farbeinstellungen einstellen und diese dann in den jeweiligen Spaltenoptionen anpassen.
- 2.4.8 Globale Einstellungen für das Element "Mitarbeiter"

Globale Einstellungen für Teammitglieder

| C Zeige Mail?    |  |
|------------------|--|
| Zeige Facebook?  |  |
| Zeige Instagram? |  |
|                  |  |

Abbildung 21: Globale Einstellungen Mitarbeiter

- De- / aktiviere die jeweiligen Optionen für die Anzeige im Frontend

#### 2.4.9 Globale Einstellungen für das Element "Stopper"

Globale Stopperelement-Einstellungen

|             | einstellen                                 |
|-------------|--------------------------------------------|
|             | #222                                       |
|             |                                            |
| Sepa        | rrate Buttonfarbe einstellen?              |
| Hintergru   | ndfarbe des Buttons einstellen             |
|             | #008490                                    |
|             |                                            |
| Textfarbe ( | Jes Buttons einstellen                     |
|             | #fff                                       |
|             |                                            |
| lintergru   | idfarbe des Buttons beim hover einstellen* |
|             | #00616a                                    |
|             |                                            |
| Textfarbe ( | jes Buttons beim hover einstellen*         |
|             |                                            |

Abbildung 22: Globale Einstellungen Stopper

Passe die Farben für alle Spalten hier an. Solltest Du mehrere Spalten bei diesem Element nutzen und unterschiedliche Farben wünschen, kannst Du die jeweiligen Optionen aktivieren und kannst die Farben in den Spaltenoptionen einstellen.

2.4.10 Globale Einstellungen für das Element "Textbox"

Dieses Element hat derzeit keine globalen Einstellungen. Alle Einstellung können in den Spaltenoptionen eingestellt werden.

## 2.5.1 Einstellungen bei allen Spaltentypen (sofern die Animation in den Globalen Blockeinstellungen aktiviert wurde)

Optionen für die Elementanimation

| Wählen Sie die Animationsrichtung |   |
|-----------------------------------|---|
|                                   | ~ |
| Links                             | 1 |
| Rechts                            |   |
| Oben                              |   |
| Unten                             |   |
| Erscheinen                        |   |

Abbildung 23: Einstellungen Animationsrichtung

Der hier eingestellt Wert entspricht dem Start der Animation der Spalte beim scrollen.

#### 2.5.2 Spalteneinstellungen für das Element "Bild, Überschrift, Text"

Optionen für den Inhalt

| Inhaltsbild einstellen        |                                                                    |              |
|-------------------------------|--------------------------------------------------------------------|--------------|
|                               |                                                                    | 2            |
| Text für Überschrift eingeben |                                                                    |              |
| nhaltstext einstellen         |                                                                    |              |
| - M ∼ 🔝 − B − I − Ξ − ∓ − X*  | $X_* \equiv \lor  \circ \exists  1 \exists  \mathscr{D}  \boxplus$ | <b>∂</b> ⊊ Φ |
|                               |                                                                    |              |
|                               |                                                                    | 0 Zeichen    |
|                               |                                                                    |              |

Abbildung 24: Spalteneinstellungen Bild Überschrift Text

- Wähle ein Bild aus Deiner Mediathek oder lade ein neues hoch.
   Bitte beachte, dass in der Admin-Preview nur ein Dummybild und nicht das hochgeladene / ausgewählte Bild angezeigt wird.
- Gebe den Text für die Überschrift ein
- Gebe den Text für den Textbereich ein. Du kannst hier alle Editoroptionen nutzen z.B. Farbe, Textgröße, Schriftstil u.v.m.

#### 2.5.3 Spalteneinstellungen für das Element "Animiertes Gitterlayout"

#### Optionen für den Inhalt

| aut für Überrehrift einzehen                                                         |           |
|--------------------------------------------------------------------------------------|-----------|
| exclur oberschnit eingeben                                                           |           |
|                                                                                      |           |
| nhaltstext einstellen                                                                |           |
| $\mathbb{A}  \!\!\!\!\!\!\!\!\!\!\!\!\!\!\!\!\!\!\!\!\!\!\!\!\!\!\!\!\!\!\!\!\!\!\!$ | e 6 0     |
|                                                                                      |           |
|                                                                                      |           |
|                                                                                      |           |
|                                                                                      |           |
|                                                                                      |           |
|                                                                                      |           |
|                                                                                      |           |
|                                                                                      |           |
|                                                                                      |           |
|                                                                                      |           |
|                                                                                      |           |
|                                                                                      |           |
|                                                                                      |           |
|                                                                                      |           |
|                                                                                      | 0.7eisbar |
|                                                                                      | 0 Zeichen |
|                                                                                      | 0 Zeichen |
| JRL eingeben*                                                                        | 0 Zeichen |
| IRL eingeben*                                                                        | 0 Zeichen |
| JRL eingeben*<br>https://example.com or /mysite                                      | 0 Zeichen |
| JRL eingeben*<br>https://example.com or /mysite                                      | 0 Zeichen |
| JRL eingeben* https://example.com or /mysite                                         | 0 Zeichen |
| JRL eingeben* https://example.com or /mysite                                         | 0 Zeichen |
| /RL eingeben* https://example.com or /mysite iingabe Button text                     | 0 Zeichen |
| JRL eingeben* https://example.com or /mysite iingabe Button text                     | 0 Zeichen |
| IRL eingeben* https://example.com or /mysite ingabe Button text                      | 0 Zeichen |

Abbildung 25: Spalteneinstellungen Animiertes Gitterlayout

- Wähle ein Bild aus Deiner Mediathek oder lade ein neues hoch.
   Bitte beachte, dass in der Admin-Preview nur ein Dummybild und nicht das hochgeladene / ausgewählte Bild angezeigt wird.
- Gebe den Text für die Überschrift ein
- Gebe den Text für den Textbereich ein. Du kannst hier alle Editoroptionen nutzen z.B. Farbe, Textgröße, Schriftstil u.v.m.
- Gib die URL sowie den sichtbaren Text des Buttons ein und wähle, ob der Link in einem neuen Browsertab geöffnet werden soll

#### 2.5.4 Spalteneinstellungen für das Element "Kachellayout"

Optionen für den Inhalt

| PEAK                                                                                                    |      |      |  |  |       | Ň    |
|----------------------------------------------------------------------------------------------------|------|------|--|--|-------|------|
| I have been a local local                                                                                                    |      |      |  |  |       |      |
| nhaltstext einstellen                                                                                                    |      |      |  |  |       |      |
| A ~ ⊠ B I ∐ ⊕ X. )                                                                                                    |      | 11 @ |  |  | 6 6   | 40   |
|                                                                                                    |      |      |  |  |       |      |
|                                                                                                    |      |      |  |  |       |      |
|                                                                                                    |      |      |  |  |       |      |
|                                                                                                    |      |      |  |  |       |      |
|                                                                                                    |      |      |  |  |       |      |
|                                                                                                    |      |      |  |  |       |      |
|                                                                                                    |      |      |  |  |       |      |
|                                                                                                    |      |      |  |  |       |      |
|                                                                                                    |      |      |  |  | 0 Zei | cher |
|                                                                                                    |      |      |  |  |       |      |
| Zeige Button?                                                                                                    |      |      |  |  |       |      |
| IRL eingeben*                                                                                                    |      |      |  |  |       |      |
| https://example.com.or/invsite                                                                                                    |      |      |  |  |       |      |
|                                                                                                    |      |      |  |  |       |      |
|                                                                                                    |      |      |  |  |       |      |
|                                                                                                    |      |      |  |  |       |      |
| ingabe Button text                                                                                                    |      |      |  |  |       |      |
| ingabe Button text                                                                                                    |      |      |  |  |       |      |
| ingabe Button text                                                                                                    |      |      |  |  |       |      |
| ingabe Button text                                                                                                    |      |      |  |  |       |      |
| iingabe Button text<br>) Link in einer neuen Registerkarte öffn                                                                                                    | en?" |      |  |  |       |      |
| ingabe Button text<br>D Link in einer neuen Registerkarte öffn<br>Yosition des Buttons                                                                                                    | en?* |      |  |  |       |      |
| ingabe Button text<br>Link in einer neuen Registerkarte öffn<br>Yosition des Buttons                                                                                                    | en?" |      |  |  |       | ~    |
| ingabe Button text                                                                                                    | en?* |      |  |  |       | ~    |
| ingabe Button text                                                                                                    | en]* |      |  |  |       | v    |
| ingabe Button text  Link in einer neuen Registerkarte öffn rosition des Buttons  Separate Buttonfarbe einstellen?                                                                                                    | en?* |      |  |  |       | ÷    |
| ingabe Button text  Link in einer neuen Registerkarte öffn  osition des Buttons  Separate Buttonfarbe einstellen?  intergrundfarbe des Buttons einstellen                                                                                                    | en?" |      |  |  |       | ~    |
| ingabe Button text  Link in einer neuen Registerkarte öffn Position des Buttons  Separate Buttonfarbe einstellen?  intergrundfarbe des Buttors einstellen                                                                                                    | en?" |      |  |  |       | ~    |
| ingabe Button text  Link in einer neuen Registerkarte öffn Position des Buttons  Separate Buttonfarbe einstellen? tintergrundfarbe des Buttors einstellen                                                                                                    | en?* | 6    |  |  |       | ~    |
| ingabe Button text  Link in einer neuen Registerkarte öffn Position des Buttons  Separate Buttonfarbe einstellen?  tintergrundfarbe des Buttons einstellen  Postfarbe des Buttons einstellen                                                                                                  | en]* | 2    |  |  |       | ~    |
| ingabe Button text  Link in einer neuen Registerkarte öffn Position des Buttons  Separate Buttonfarbe einstellen?  intergrundfarbe des Buttons einstellen  Extfarbe des Buttons einstellen                                                                                                    | en?* | 2    |  |  |       | ~    |
| ingabe Button text  Link in einer neuen Registerkarte öffn Position des Buttons  Separate Buttonfarbe einstellen?  intergrundfarbe des Buttons einstellen  Catarbe des Buttons einstellen                                                                                                    | en?* | 2    |  |  |       | ~    |
| ingabe Button text  Link in einer neuen Registerkarte öffn Position des Buttons  Separate Buttonfarbe einstellen  Separate Buttons einstellen  Extfarbe des Buttons einstellen                                                                                                    | en?* | 2    |  |  |       | ~    |
| ingabe Button text  Link in einer neuen Registerkarte öffn Position des Buttons  Separate Buttonfarbe einstellen?  intergrundfarbe des Buttons einstellen  intergrundfarbe des Buttons einstellen  intergrundfarbe des Buttons beim hover einstellen                                          | en?" | ß    |  |  |       | ~    |
| ingabe Button text  Link in einer neuen Registerkorte öffn Position des Buttons  Separate Buttonfarbe einstellen?  inter grundfarbe des Buttons einstellen  intergrundfarbe des Buttons beim hover einstellen                                                                                 | en?" | 2    |  |  |       | ~    |
| ingabe Button text  Link in einer neuen Registerkorte öffn Position des Buttons  Separate Buttonfarbe einstellen?  intergrundfarbe des Buttons einstellen  intergrundfarbe des Buttons beim hover einstellen  intergrundfarbe des Buttons beim hover einstellen                               | en?" | 2    |  |  |       | ~    |
| ingabe Button text  Link in einer neuen Registerkarte öffn Position des Buttons  Separate Buttonfarbe einstellen  Separate Buttons einstellen  Alinter grundfarbe des Buttons beim hover einstellen  Fextfarbe des Buttons beim hover einstellen  Fextfarbe des Buttons beim hover einstellen | en?" | 2    |  |  |       |      |

Abbildung 26: Spalteneinstellungen Kachellayout Text

- Auswahl Text:
  - Gebe den Text für den Textbereich ein. Du kannst hier alle Editoroptionen nutzen z.B. Farbe, Textgröße, Schriftstil u.v.m.
  - Gib die URL sowie den sichtbaren Text des Buttons ein und wähle, ob der Link in einem neuen Browsertab geöffnet werden soll
  - o Bestimme die Position des Buttons

- Stelle ein, ob Du separate Buttonfarben haben möchtest oder die Einstellungen aus deinem Theme übernommen werden sollen.
- Auswahl Bild:

Optionen für den Inhalt

| Text oder Bild anzeigen? |   |
|--------------------------|---|
| Bild                     | ~ |
| Inhaltsbild einstellen   |   |
| 0                        |   |

Abbildung 27: Spalteneinstellungen Kachellayout Bild

 Wähle ein Bild aus Deiner Mediathek oder lade ein neues hoch.
 Bitte beachte, dass in der Admin-Preview nur ein Dummybild und nicht das hochgeladene / ausgewählte Bild angezeigt wird.

#### 2.5.5 Spalteneinstellungen für das Element "Service-Box"

Optionen für den Inhalt

| Pontawsome-Symbol eingeben                                                                                                    |           |
|----------------------------------------------------------------------------------------------------|-----------|
|                                                                                                    |           |
| Sehen Sie zur <u>FontAwesome-Website</u> und kopieren Sie ein beliebiges Element.<br>L. Suchen Sie ein passendes Symbol in der Liste<br>2. Tippen Sie auf den HTML-Code<br>3. Gehen Sie zurück zum Admin und fügen Sie ihn ein<br>siehe Hilfetext für weitere Informationen)<br>Text für Überschrift eingeben |           |
|                                                                                                    |           |
| nhaltstext einstellen                                                                                                    |           |
| $\mathbb{A} \lor \boxtimes  \mathbb{B}  I  \underline{\cup}  \underline{\mp}  X^*  X_*  \underline{\equiv} \lor  \mathbf{e} =  1 \overline{z}  \mathbf{e}^*  \underline{\mathbf{E}}$                                                                                                    | 2 G Ø     |
|                                                                                                    |           |
|                                                                                                    | 0 Zeichen |
| JRL eingeben*                                                                                                    |           |
| https://example.com or /mysite                                                                                                    |           |
| Eingabe Button text                                                                                                    |           |
|                                                                                                    |           |
| Link in einer neuen Registerkarte öffnen?*                                                                                                    |           |
|                                                                                                    |           |

#### Abbildung 28: Spalteneinstellungen Service-Box

- Gebe den Wert für das Icon ein. Wie das funktioniert erfährst Du in der Beschreibung bzw. als kleines Video, wenn Du über das Fragezeichen gehst
- Gebe den Text für die Überschrift ein
- Gebe den Text für den Textbereich ein. Du kannst hier alle Editoroptionen nutzen z.B. Farbe, Textgröße, Schriftstil u.v.m.
- Gib die URL sowie den sichtbaren Text des Buttons ein und wähle, ob der Link in einem neuen Browsertab geöffnet werden soll

## 2.5.6 Spalteneinstellungen für das Element "Tabelle"

Werte in Tabelle eingeben

|             | Spalte 1 | Spalte 2 | Spalte 3   |
|-------------|----------|----------|------------|
| Überschrift |          |          |            |
| Reihe 1     |          |          |            |
| Reihe 2     |          |          |            |
| Reihe 3     |          |          |            |
| Reihe 4     |          |          |            |
| Reihe 5     |          |          |            |
| <           |          |          | <i>ъ</i> с |

#### Abbildung 29: Spalteneinstellungen Tabelle

- Hier kannst Du die Werte so eingeben wie in einer normalen Tabelle. Beachte, dass Du je nach Spaltenanzahl nach rechts scrollen musst

#### 2.5.7 Spalteneinstellungen für das Element "Preistabelle"

Einstellungen für die Preistabelle

| ext für Überschrift eingeben         |   |
|--------------------------------------|---|
|                                      |   |
| arbe der Preistabelle einstellen     |   |
| %                                    |   |
| extfarbe der Preistabelle einstellen |   |
| Z                                    |   |
| Proic für Proistahelle eingehen      |   |
|                                      |   |
|                                      |   |
| Vanr / Falsch von Merkmalen setzen   |   |
| Feature:                             | 0 |
| eature:                              | 0 |
|                                      |   |
| eature:                              |   |

Abbildung 30: Spalteneinstellungen Preistabelle

- Gebe den Text für die Überschrift ein
- Wähle Hintergrund und Textfarbe der Preistabelle
- Gib den Wert für die Preistabelle ein
- Stelle ein ob die Merkmale im Preis enthalten sind. Wenn deaktiviert erscheint im Frontend ein kleines rotes x und wenn aktiviert ein grüner Haken

#### 2.5.8 Spalteneinstellungen für das Element "Counter"

Artikelzähler-Optionen

| ontawsome-Symbol eing                            | eben                                  |                 |  |
|--------------------------------------------------|---------------------------------------|-----------------|--|
|                                                  |                                       |                 |  |
|                                                  |                                       |                 |  |
|                                                  |                                       |                 |  |
| ehen Sie zur FontAwesor                          | ne-Website und kopieren Sie ein belie | ebiges Element. |  |
| Suchen Sie ein passend<br>Tippen Sie auf den HTM | es Symbol in der Liste                |                 |  |
| . Gehen Sie zurück zum A                         | dmin und fügen Sie ihn ein            |                 |  |
| iehe Hilfetext für weitere                       | Informationen)                        |                 |  |
| ext für Überschrift einget                       | en                                    |                 |  |
|                                                  |                                       |                 |  |
|                                                  |                                       |                 |  |
|                                                  |                                       |                 |  |
| /ert eingeben, bis zu dem                        | gezählt werden soll                   |                 |  |
|                                                  |                                       |                 |  |
|                                                  |                                       |                 |  |
|                                                  |                                       |                 |  |
|                                                  |                                       |                 |  |
|                                                  |                                       |                 |  |

Abbildung 31: Spalteneinstellungen Counter

- Gebe den Wert für das Icon ein. Wie das funktioniert erfährst Du in der Beschreibung bzw. als kleines Video, wenn Du über das Fragezeichen gehst
- Gib den Wert ein bis zu dem gezählt werden soll

#### 2.5.9 Spalteneinstellungen für das Element "Mitarbeiter"

Einstellungen für Teammitglieder

| Inhaltsbild einstellen              |   |
|-------------------------------------|---|
|                                     | 2 |
| Name des Teammitglieds eingeben     |   |
|                                     |   |
| Position des Teammitglieds eingeben |   |
|                                     |   |
| Mailadresse eingeben                |   |
| Facebook-Adresse eingeben           |   |
|                                     |   |
| Instagram-Adresse eingeben          |   |
|                                     |   |
|                                     |   |

Abbildung 32: Spalteneinstellungen Mitarbeiter

- Bitte beachte, dass in der Admin-Preview nur ein Dummybild und nicht das hochgeladene / ausgewählte Bild angezeigt wird.
- Gib den Namen und die Position des Teammitglieds ein
- Gib Mail, Facebook und Instagram-Adresse des Mitarbeiters ein (je nach Globalen Einstellungen dieses Blocks werden hier evtl. einige Felder nicht angezeigt

## 2.5.10 Spalteneinstellungen für das Element "Stopper"

Einstellungen des Stopperelements

| nhaltstext einstellen                                                                                                    |                                                |       |  |           |
|----------------------------------------------------------------------------------------------------|------------------------------------------------|-------|--|-----------|
|                                                                                                    | V- V =                                         | 11 A  |  | 2.6.0     |
| W. DIA4                                                                                                    | X X = * *: :                                   | 11 67 |  | e         |
|                                                                                                    |                                                |       |  |           |
|                                                                                                    |                                                |       |  |           |
|                                                                                                    |                                                |       |  |           |
|                                                                                                    |                                                |       |  |           |
|                                                                                                    |                                                |       |  |           |
|                                                                                                    |                                                |       |  |           |
|                                                                                                    |                                                |       |  |           |
|                                                                                                    |                                                |       |  | 0 Zeichen |
|                                                                                                    |                                                |       |  |           |
|                                                                                                    |                                                |       |  |           |
| RL eingeben"                                                                                                    |                                                |       |  |           |
| RL eingeben"<br>https://example.com or /mysite                                                                                                    |                                                |       |  |           |
| /RL eingeben"<br>https://example.com or /mysite                                                                                                    |                                                |       |  |           |
| IRL eingeben*<br>https://example.com or /mysite<br>ingabe Button text                                                                                                    |                                                |       |  |           |
| RL eingeben"<br>https://example.com or /mysite<br>ingabe Button text                                                                                                    |                                                |       |  |           |
| RL eingeben*<br>https://example.com or /mysite<br>ingabe Button text                                                                                                    |                                                |       |  |           |
| RL eingeben"<br>https://example.com or /mysitr<br>ingabe Button text                                                                                                    |                                                |       |  |           |
| RL eingeben*<br>https://example.com or /mysilt<br>ingabe Button text                                                                                                    | arte öffnen?*                                  |       |  |           |
| RL eingeben*<br>https://example.com or /mysite<br>ingabe Button text<br>Link in einer neuen Registerf                                                                                            | arte öffnen?*<br>tellen                        |       |  |           |
| RL eingeben*<br>https://example.com or /mysite<br>ingabe Button text<br>Link in einer neuen Registeri<br>intergrundfarbe des Buttons eins                                                        | arte öffnen?*<br>tellen                        |       |  |           |
| RL eingeben*<br>https://example.com or /mysite<br>ingabe Button text<br>Link in einer neuen Registeri<br>intergrundfarbe des Buttons eins                                                        | arte öffnen?*<br>tellen                        |       |  |           |
| RL eingeben*<br>https://example.com or /mysite<br>ingabe Button text<br>Link in einer neuen Registeri<br>tintergrundfarbe des Buttons eins<br>extfarbe des Buttons einstellen                    | arte öffnen?"<br>tellen                        |       |  |           |
| RL eingeben* https://example.com or /mysite ingabe Button text Link in einer neuen Registeri tintergrundfarbe des Buttons eins extfarbe des Buttons einstellen                                   | arte öffnen?*<br>tellen                        |       |  |           |
| RL eingeben* https://example.com or /mysite ingabe Button text Link in einer neuen Register intergrundfarbe des Buttons eins extfarbe des Buttons einstellen                                     | arte öffnen?*<br>tellen                        |       |  |           |
| RL eingeben* https://example.com or /mysilt ingabe Button text Link in einer neuen Registeri Lintergrundfarbe des Buttons eins extfarbe des Buttons einstellen                                   | arte öffnen?*<br>tellen                        |       |  |           |
| RL eingeben* https://example.com or /mysite ingabe Button text Link in einer neuen Registeri intergrundfarbe des Buttons eins extfarbe des Buttons einstellen                                    | arte öffnen?"<br>tellen<br>n hover einstellen" |       |  |           |
| RL eingeben* https://example.com or /mysite ingabe Button text Link in einer neuen Register intergrundfarbe des Buttons eins extfarbe des Buttons einstellen                                     | arte öffnen?*<br>tellen<br>n hover einstellen* |       |  |           |
| RL eingeben* https://example.com or /mysite ingabe Button text Link in einer neuen Registeri tintergrundfarbe des Buttons eins extfarbe des Buttons einstellen Lintergrundfarbe des Buttons beir | arte öffnen?*<br>tellen<br>n hover einstellen* |       |  |           |
| RL eingeben* https://example.com or /mysite ingabe Button text Link in einer neuen Registeri intergrundfarbe des Buttons eins extfarbe des Buttons einstellen                                    | arte öffnen?"<br>tellen<br>n hover einstellen" |       |  |           |

Abbildung 33: Spalteneinstellungen Stopper

- Gebe den Text für die Überschrift ein
- Gebe den Text für den Textbereich ein. Du kannst hier alle Editoroptionen nutzen z.B. Farbe, Textgröße, Schriftstil u.v.m.
- Gib die URL sowie den sichtbaren Text des Buttons ein und wähle, ob der Link in einem neuen Browsertab geöffnet werden soll
- Stelle ein, ob Du separate Buttonfarben haben möchtest oder die Einstellungen aus deinem Theme übernommen werden sollen.

## 2.5.11 Spalteneinstellungen für das Element "Textbox"

Einstellungen für Textelemente

| А~ 🛛 В | I | 브 푸 ) | (° X, ≡ ~ •∃ | 17 @ | <b>E</b> |  | Ð | G,     | Φ   |
|--------|---|-------|--------------|------|----------|--|---|--------|-----|
|        |   |       |              |      |          |  |   |        |     |
|        |   |       |              |      |          |  |   |        |     |
|        |   |       |              |      |          |  |   |        |     |
|        |   |       |              |      |          |  |   |        |     |
|        |   |       |              |      |          |  |   |        |     |
|        |   |       |              |      |          |  |   |        |     |
|        |   |       |              |      |          |  |   |        |     |
|        |   |       |              |      |          |  |   |        |     |
|        |   |       |              |      |          |  | ſ | 1 Zeir | hen |

Abbildung 34: Spalteneinstellungen Textbox

- Gebe den Text für den Textbereich ein. Du kannst hier alle Editoroptionen nutzen z.B. Farbe, Textgröße, Schriftstil u.v.m.

## 3 Kontaktdaten

Unseren Service für diese App erreichst Du unter: <u>support@martini-webdesign.de</u>

Unser Impressum findest Du hier: <u>https://www.martini-webdesign.de/impressum.html</u>